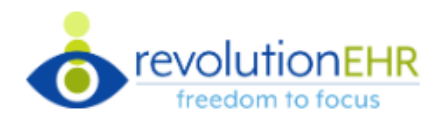

## Revolution EHR IDA Installation Guide

## Revolution EHR Frames Data IDA Installation Guide

## Integration

To authenticate your Frames Data IDA-R subscription in Revolution:

- 1. Navigate to Admin -> Vendors/Partners -> Frames Data
- 2. Select Enabled to enter credentials. Note: The default setting is Disabled.
- 3. Enter the credentials supplied by Frames Data.
- 4. Select the employee for the point of contact for Frames Data.

| Frames Data                              |                                                                                                    |                                                   |
|------------------------------------------|----------------------------------------------------------------------------------------------------|---------------------------------------------------|
| If your practice does not have a Fra     | ames Data subscription, click here to learn more. If your practice has a subscription but it's expired visit | www.framesdata.com or call (800) 821-6069 ext. 1. |
| Enabled Disabled                         |                                                                                                    |                                                   |
| Username *                               | <insert here="" username=""></insert>                                                                        |                                                   |
| Subscriber Shipping Zip Code *           | <insert code="" here="" shipping="" subscriber="" zip=""></insert>                                           |                                                   |
| Subscriber Billing Zip Code *            | <insert billing="" code="" here="" subscriber="" zip=""></insert>                                            |                                                   |
| Number of Locations $oldsymbol{	heta}$ * | 1                                                                                                    |                                                   |
| Contact 😡 *                              | Beecher, Julie                                                                                               |                                                   |
| Status                                   | Active (09/20/2019)                                                                                          |                                                   |
| Expires On                               | 01/31/2021                                                                                                   |                                                   |
| Save × Cancel                            |                                                                                                    |                                                   |

5. Click 'Save.'

Note: If the credentials entered are valid, a success message displays and the "Status and Expires On" fields update. If the credentials entered are invalid, a message displays with information about the error.

6. Log out and log back in to see the changes associated with enabling Frames Data. This is required for it to work!

| /endors/Partners                                                                                                |  |
|----------------------------------------------------------------------------------------------------|--|
| The second second second second second second second second second second second second second second second se |  |
| External Providers                                                                                              |  |
| Insurance Companies                                                                                             |  |
| Pharmacies                                                                                                    |  |
| Frames Data                                                                                                    |  |
| Spectacle Labs                                                                                                  |  |
| VSP Labs                                                                                                    |  |
| Contact Lens Suppliers                                                                                          |  |
| Frame Suppliers                                                                                                 |  |
| Third Party Administrator                                                                                       |  |
| Manufacturer                                                                                                    |  |
| Collection Agencies                                                                                             |  |
| Alternate Service Locations                                                                                     |  |
| Labs/Imaging Labs                                                                                               |  |
| Sales Representative                                                                                            |  |